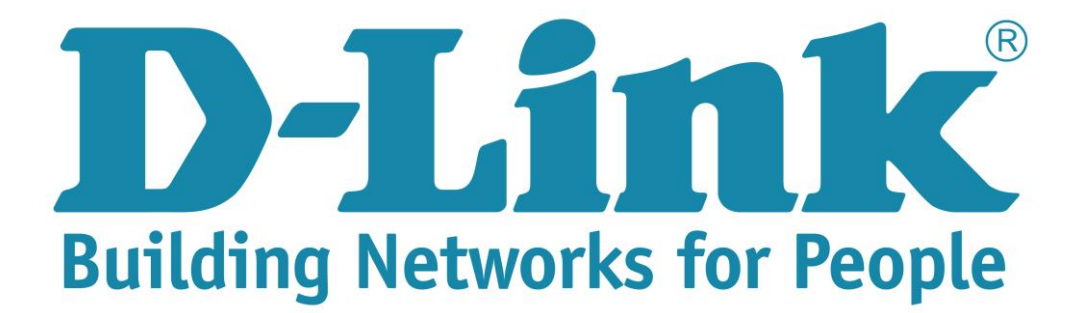

## Setup Guide for the DSL-224

**Step 1**: Open your Internet browser (ex. Internet Explorer, Mozilla, Google Chrome, Safari) and type in the Routers IP address in the address bar and press enter. (Default IP 10.0.0.2).

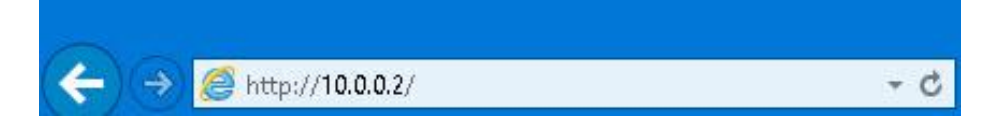

**Step 2**: Type in the User Account Credentials for the router. By default the Username is: admin and the Password is: admin

| ername and password,access to this page can                                                                                                    | not be granted. Please click reloa                                               | ad and enter a username an | d password v |
|----------------------------------------------------------------------------------------------------|----------------------------------------------------------------------------------|----------------------------|--------------|
| Windows Security                                                                                                    |                                                                                  | ×                          |              |
| iexplore.exe<br>The server 10.0.0.2 is asking for you<br>reports that it is from index.htm.<br>Warning: Your username and passw<br>authentication on a connection tha | r username and password. Th<br>vord will be sent using basic<br>it isn't secure. | ne server                  |              |
| A admin admin                                                                                                    | n                                                                                |                            |              |

Step 3: Click on Internet setup, Channel Config. Select the WAN Physical type as "Ethernet WAN"

Note: once interface has been selected, unit will restart to load correct interface.

| WAN PHYSICAL TYPE  |           |              |  |
|--------------------|-----------|--------------|--|
| WAN Physical Type: | C DJE WAN | Ethernet WAN |  |

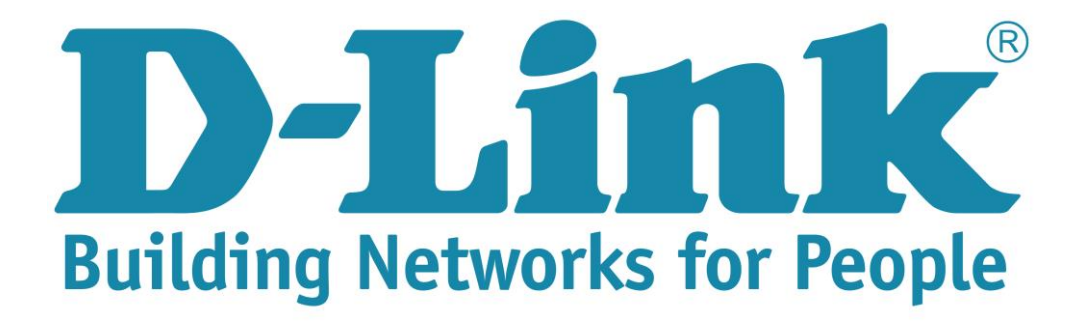

## Setup Guide for the DSL-224

**Step 4**: After the unit has loaded the correct interface, Scroll down to the WAN table. Select the circular tick box to edit the default account.

| CURREI | NT WAN     | TABLE: |      |      |          |        |                          |        |      |
|--------|------------|--------|------|------|----------|--------|--------------------------|--------|------|
| Select | Inf        | Mode   | NAPT | IGMP | Firewall | DRoute | User Na<br>me            | Status | Edit |
| ۲      | pppoe<br>2 | PPPoE  | On   | Off  | On       | On     | guest<br>@telko<br>madsl | Down   | / 🗇  |

**Step 5:** Scroll up to the Channel configuration and modify the default configuration with the username and password provided by your ISP

- Channel mode: PPPoE
- Enable NAPT: Enabled by default
- Enable Firewall: Enabled by default
- 802.1q: Disable (Enabled by default)
- IP Protocol: IPv4/IPv6
- PPP setting Username and Password. Please enter details provided by ISP (Default is guest@telkomadsl and guest).

| Channel Mode:<br>Enable Firewall: | PPPoE       | ✓ Enal        | ble NAPT: 🗹 🛛 E | nable IG | MP: 🗌 |
|-----------------------------------|-------------|---------------|-----------------|----------|-------|
| 802.1q: 🖲 Disab                   | le 🔿 Enable | e VLA         | N ID(1-4095):   | 0        |       |
| IP Protocol:                      | Ipv4/Ipv6   | ~             |                 |          |       |
| PPP Settings:                     | Jsername:   | guest@telkorr | Passw           | ord:     | ••••• |
|                                   |             |               |                 |          |       |

**Step 6:** Click on modify to apply the new settings.

| Connect | Disconnect | Add | Modify | Delete | Undo | Refresh |
|---------|------------|-----|--------|--------|------|---------|

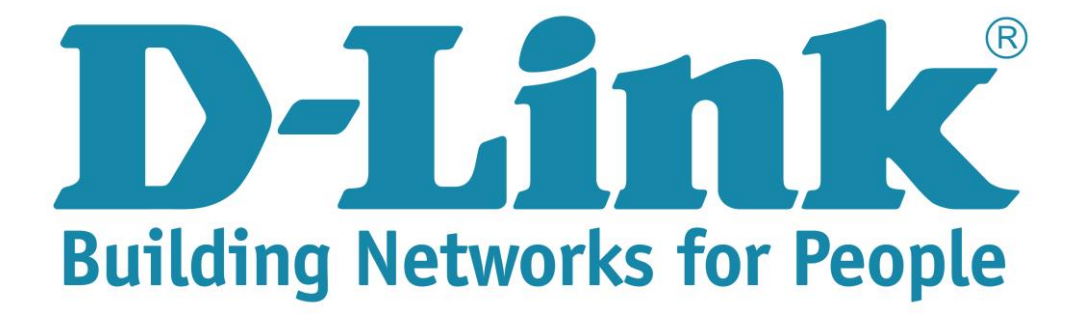

Setup Guide for the DSL-224